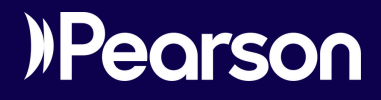

# **Biblioteca Virtual**

### Ingreso a biblioteca virtual con clave

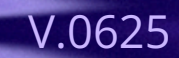

Estos son los pasos para crear tu cuenta en la Biblioteca Virtual Pearson o sigue los pasos de este manual para crear tu cuenta.

**1.**Visita el siguiente enlace:

https://bookshelf.vitalsource.com/

**2.** Necesitarás crear una cuenta para ingresar a la biblioteca. Para ello:

- Da clic en **Comenzar**
- Ingresa tu dirección de correo electrónico
- Da clic en Siguiente

#### Crear una cuenta de VitalSource

Para comenzar, ingresa tu dirección de correo electrónico.

| Correo electrónico      |  |
|-------------------------|--|
| Siguiente               |  |
| Volver a iniciar sesión |  |

**3.** A continuación, completa el formulario con los datos solicitados:

| Nombre                  | Apellido                                                                                                    |
|-------------------------|----------------------------------------------------------------------------------------------------|
| Pregunta de seguridad   |                                                                                                    |
| What is your favorite s | port?                                                                                                    |
| Respuesta de seguridad  |                                                                                                    |
|                         |                                                                                                    |
|                         |                                                                                                    |
| Contraction (in a)      | Conference and the State                                                                                                    |
| Contraseña 👔            | Confirmar contraseña                                                                                                    |
| Contraseña 🁔            | Confirmar contraseña                                                                                                    |
| Contraseña 🍘            | Confirmar contraseña                                                                                                    |
| Contraseña 🍞            | rónicos con actualizaciones ocasionales sobre mi<br>inctualizaciones de productos y ofertas especiales.<br>icripción en cualquier momento). |
| Contraseña 🔊            | rónicos con actualizaciones ocasionales sobre mi<br>ictualizaciones de productos y ofertas especiales.<br>icripción en cualquier momento).  |

#### Consideraciones para la contraseña

El sistema es sensible a mayúsculas, minúsculas y espacios. La contraseña debe:

• Tener por lo menos 8 caracteres

• Incluir al menos una mayúscula, una minúscula y uno de los caracteres especiales siguientes: \_ ! @ # \$ ( ) ^ % \*

<u>Te recomendamos escribir tus datos de acceso en un lugar</u> <u>seguro.</u>

4. Al terminar haz clic en Crear cuenta

**5.** Ubica el botón **Redeem** en la esquina inferior derecha de la pantalla:

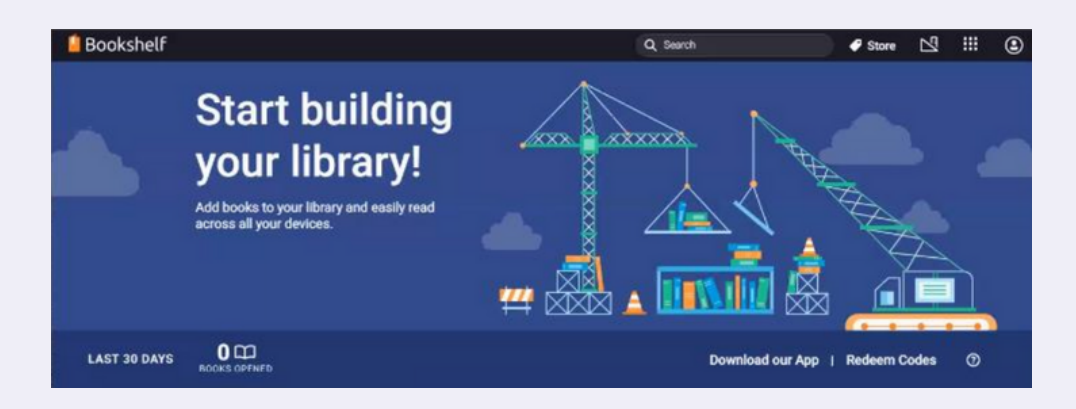

**6.** Ingresa la clave que se te ha proporcionado y da clic en **Redeem**.

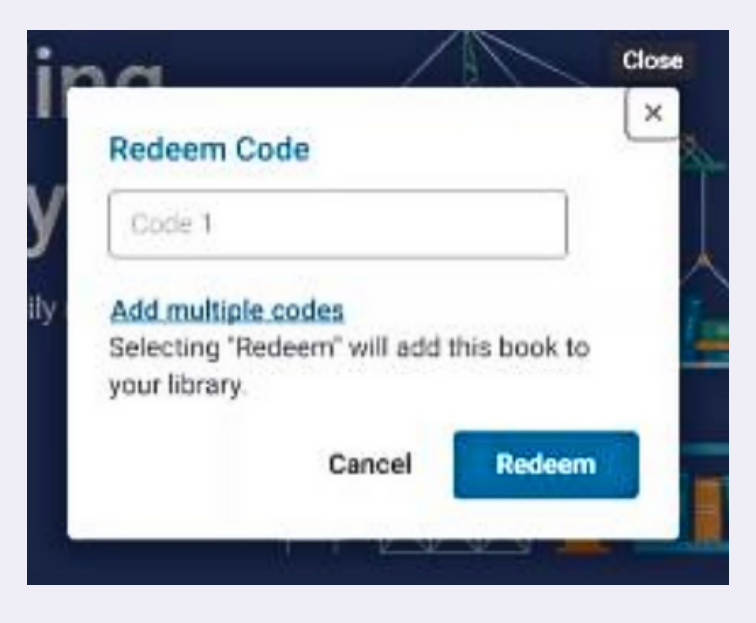

**7.** Después de canjear tu código, tendrás acceso al acervo digital de la Biblioteca. Desde la pestaña **Explore**.

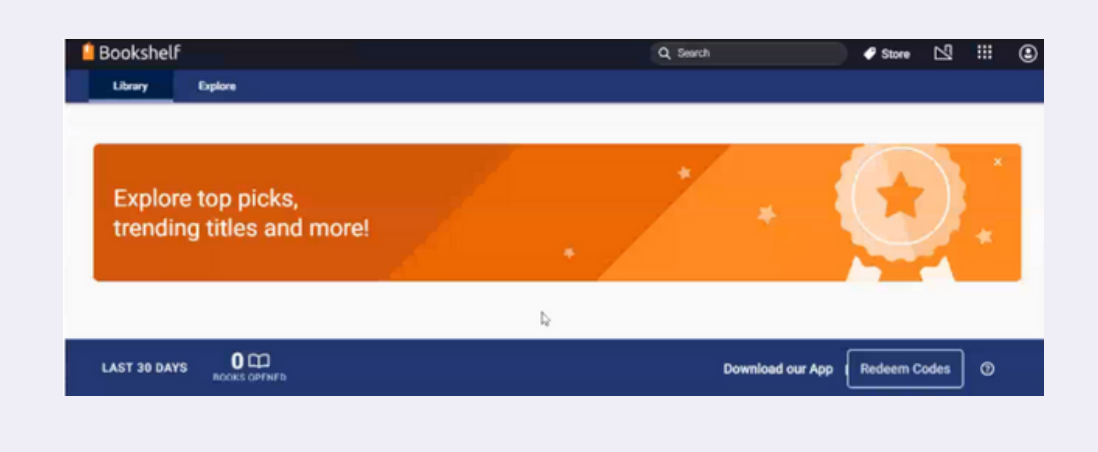

## Ayuda y soporte

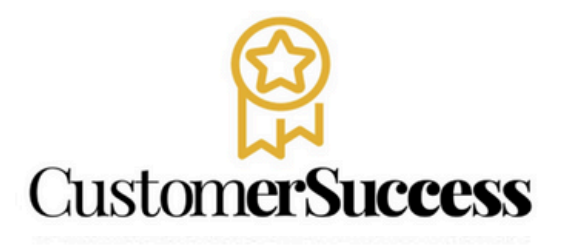

**Pearson** Higher Education

En caso de problemas en el **acceso** y/o **contenido** o necesidad de **apoyo técnico**, por favor, escribir a **hedsoporte@pearson.com** brindando la información necesaria para atender su caso: institución, username, producto , código de acceso y detalles del requerimiento (si es posible con captura de pantalla o video).

Las áreas de Customer Success estarán prestas para atender su solicitud.

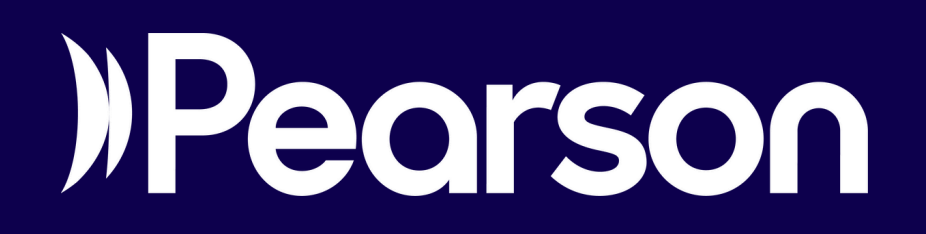